How to login to your Accela Citizen Access (ACA) Portal Account, Mendocino County Cannabis Department

| Loggin | g into your Accela Citizen Access (ACA) Portal Account                                           |
|--------|--------------------------------------------------------------------------------------------------|
| 1.     | If you haven't already made an ACA account, please follow the steps in the How to create and ACA |
|        | account available here: https://www.mendocinocounty.org/departments/cannabis-                    |
|        | department/accela                                                                                |
| 2.     | Once you have an Accela Citizen Access (ACA) Portal Account, navigate to: https://aca-           |
|        | prod.accela.com/MENDOCINO/Default.aspx                                                           |
| 3.     | Scroll down to the Sign In option on the page and enter your username or email address and       |
|        | Sign In                                                                                          |
|        | password (that you used to create your ACA account) then click                                   |
|        |                                                                                                  |
|        | Sign In                                                                                          |
|        |                                                                                                  |
|        | USER NAME OR E-MAIL: *                                                                           |
|        | rourname                                                                                         |
|        | PASSWORD: *                                                                                      |
|        | ******                                                                                           |
|        | Forgot Password?                                                                                 |
|        | Sign In                                                                                          |
|        |                                                                                                  |
|        | Remember me on this device                                                                       |
|        | Not Registered?                                                                                  |
|        | CREATE AN ACCOUNT                                                                                |
|        |                                                                                                  |
| 4.     | Congratulations! You have successfully logged in to your ACA account.                            |
|        |                                                                                                  |
|        | HOME DASHBOARD MY ACCOUNT SEARCH REPORTS SIGN UP LOG IN                                          |
|        |                                                                                                  |
|        |                                                                                                  |
|        |                                                                                                  |
|        | Hello, Your Name                                                                                 |
|        |                                                                                                  |
|        | Saved in Cart (0) View Cart My Collection (0) View Collections                                   |
|        |                                                                                                  |
|        |                                                                                                  |
|        |                                                                                                  |
|        | There are no items in your You do not have any collections                                       |
|        | shopping cart right now. right now.                                                              |
|        |                                                                                                  |
|        |                                                                                                  |
|        |                                                                                                  |
|        |                                                                                                  |
|        |                                                                                                  |
|        | Work in progress ⑦ View All Records                                                              |
|        | Record Name Record ID Module Creation Date Action                                                |
|        | No records found                                                                                 |
|        |                                                                                                  |
| 1      |                                                                                                  |